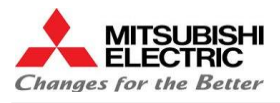

# Installation Manual Touch Probe Sensor MV-Serie

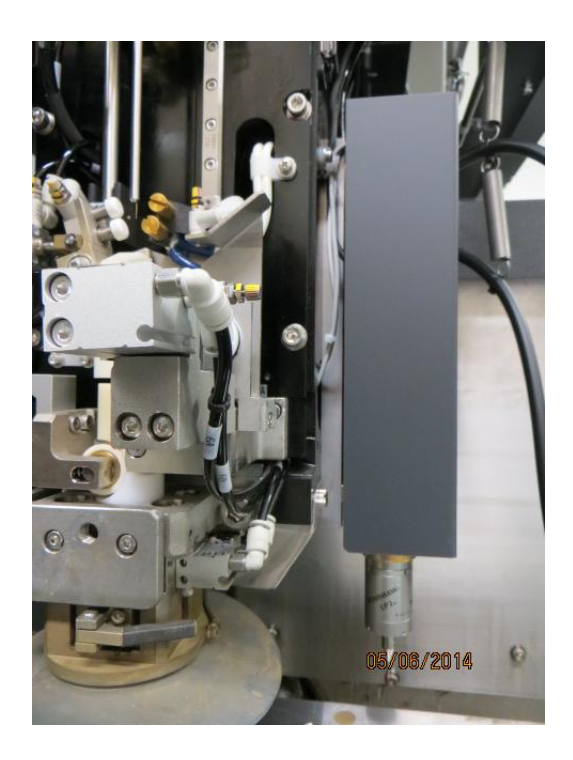

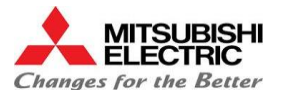

## Table of contents

| 1. | <u>Preparation</u>                          |                                                  |    |  |
|----|---------------------------------------------|--------------------------------------------------|----|--|
|    | 1.1                                         | List of Materials                                | 3  |  |
|    | 1.2                                         | List of necessary tools                          | 3  |  |
| 2. | Installation of Components                  |                                                  |    |  |
|    | 2.1                                         | Mounting of the Touch Sensor                     | 4  |  |
|    |                                             | 2.1.1 Unmounting the Safety Switch and the Cover | 4  |  |
|    |                                             | 2.1.2 Drilling of the mounting holes             | 5  |  |
|    |                                             | 2.1.3 Screw the Touch Sensor Holder              | 6  |  |
|    |                                             | 2.1.4 Screw the Safety Switch                    | 6  |  |
|    |                                             | 2.1.5 Fit the cables and tubes                   | 7  |  |
|    | 2.2                                         | Mounting of the Optionbox                        |    |  |
|    |                                             | 2.2.1 Connecting the Optionbox                   | 9  |  |
|    | 2.3 Mounting of the Touch Sensor Electronic |                                                  |    |  |
|    |                                             | 2.3.1 Cable Electronic > Optionbox               | 12 |  |
|    |                                             | 2.3.2 Replacement of PCB NFCC                    | 14 |  |
|    |                                             | 2.3.3 Cable Electronic > PCB NFCC & PCB AMCA     | 14 |  |
|    |                                             | 2.3.4 <u>Cable Electronic &gt; Touch Sensor</u>  | 16 |  |
|    | 2.4                                         | Replacement of Z-Axes-Scale                      | 16 |  |
| 3. | Startup procedure and test                  |                                                  |    |  |
|    | 3.1                                         | Control of the signals in I/O Screen             | 17 |  |
|    | 3.2                                         | Alignment of the Aircylinder-Sensors             | 17 |  |
|    | 3.3                                         | Activation                                       | 18 |  |
| 4. | Drawings                                    |                                                  |    |  |
|    | 4.1                                         | Electrical Drawings                              | 19 |  |

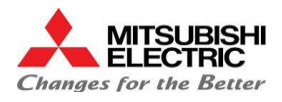

## **1.1 List of Materials**

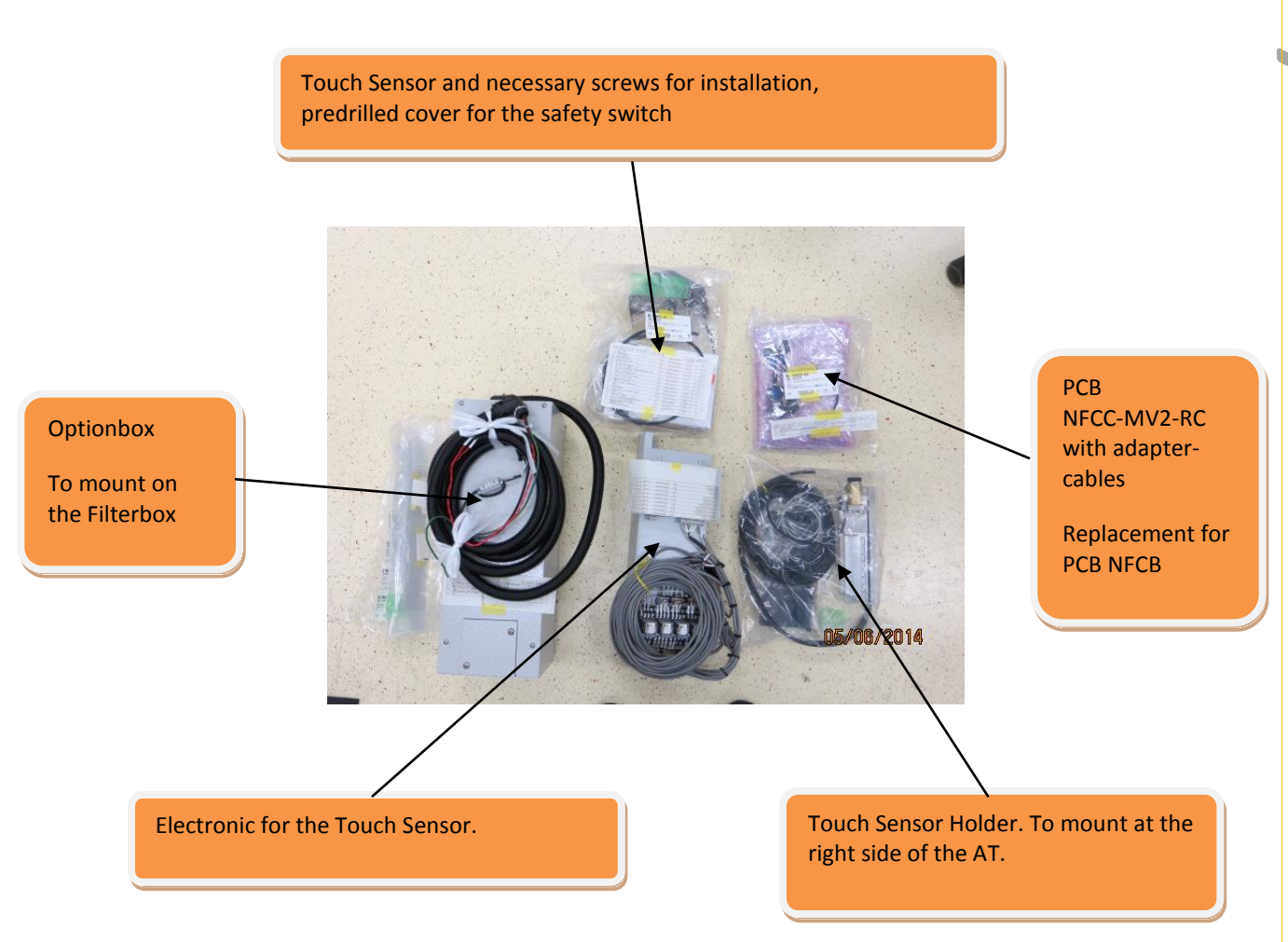

## **1.2 List of necessary tools**

| Tools            |                   |  |  |  |
|------------------|-------------------|--|--|--|
| Drilling machine | Akkuschrauber     |  |  |  |
| Driller          | 3.3mm; 4.2mm; 5mm |  |  |  |
| Tap-drill        | M4; M5; M6        |  |  |  |

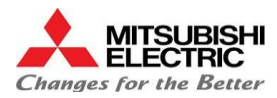

## 2.1 Mounting of the Touch Sensor

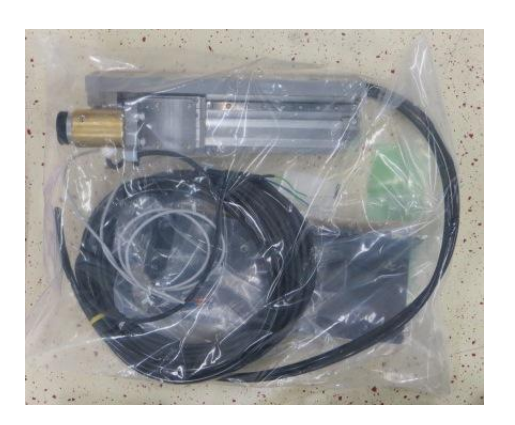

## 2.1.1 Unmounting the Safety Switch and the Cover

=> You must place the safety switch at a different point. Please remove the safety switch first.

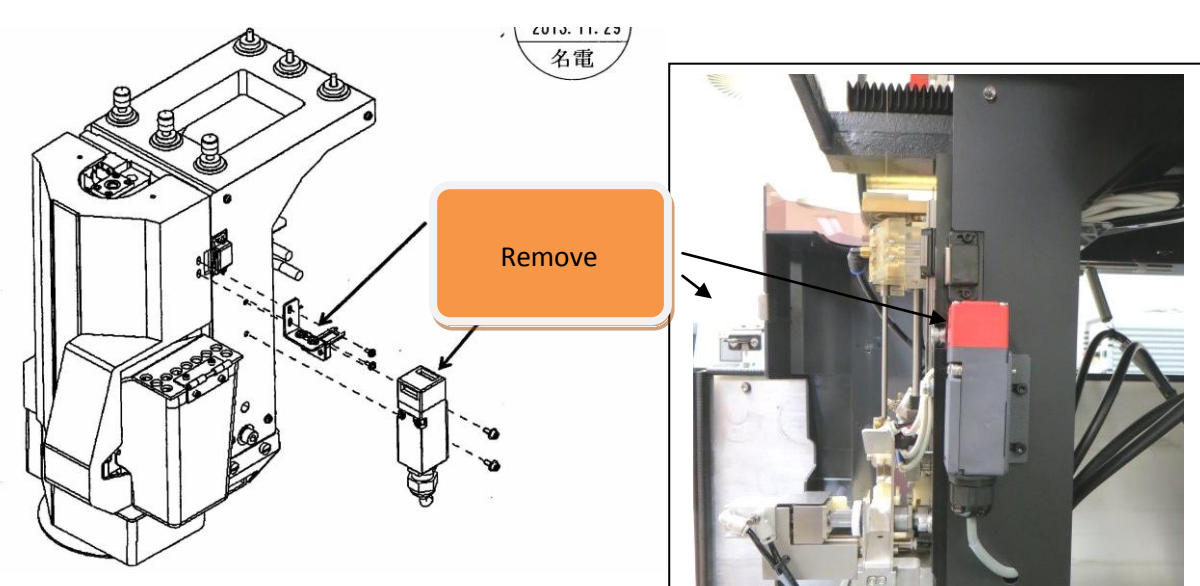

 $\Rightarrow$  Remove the cover at the right side of the AT

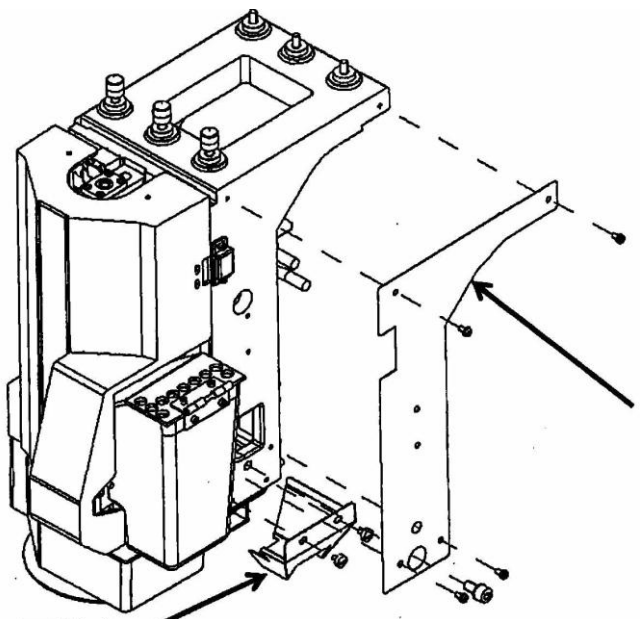

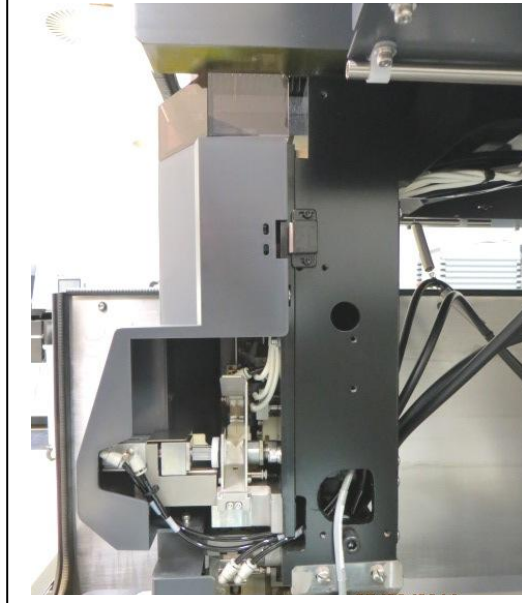

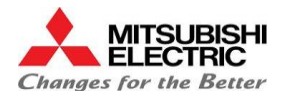

## 2.1.2 Drilling of the mounting holes

⇒ Drilling of the two M4 Threads for the Safety Switch

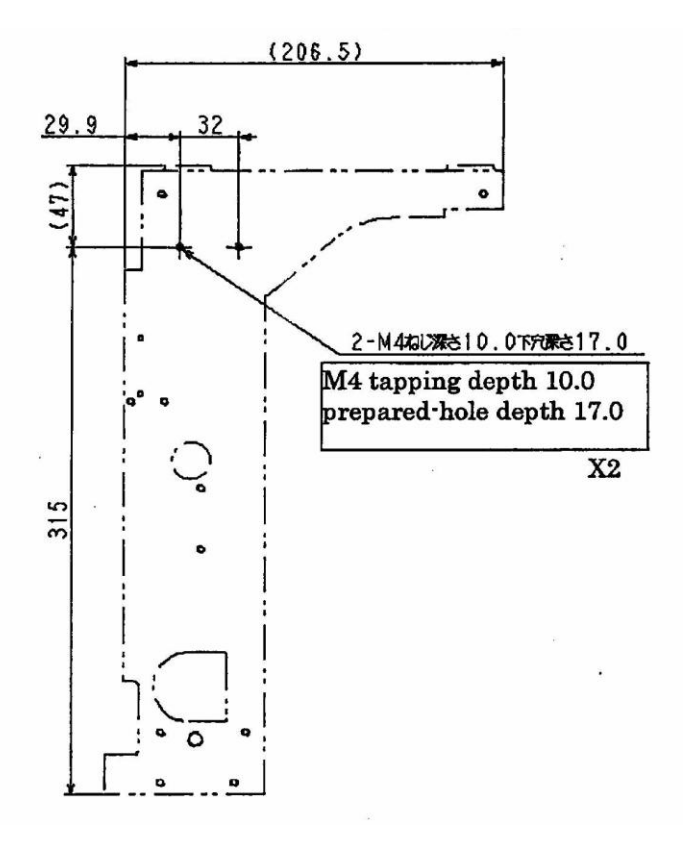

⇒ Drilling of the three M6 Threads for the Touch Sensor Holder and one M4 Thread for a cable tie

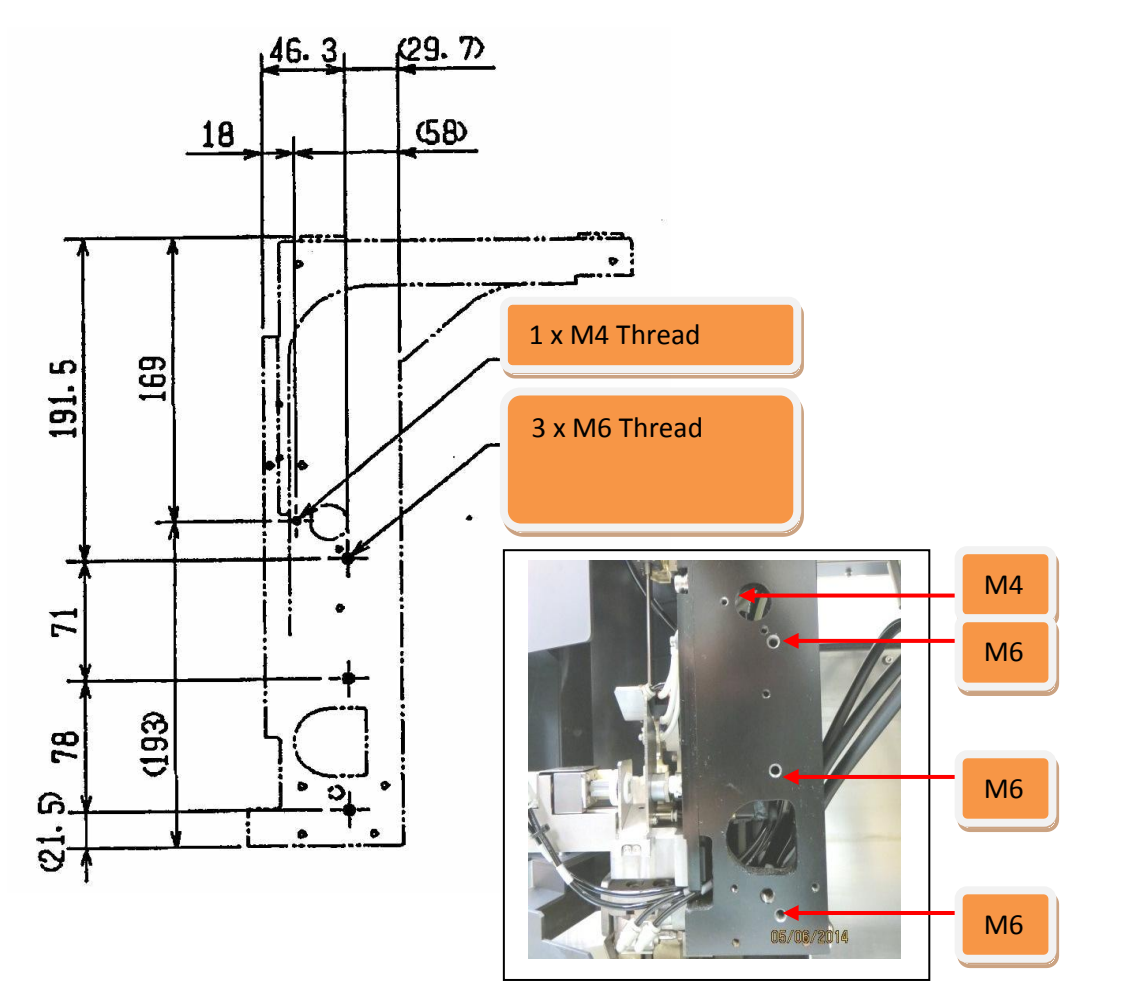

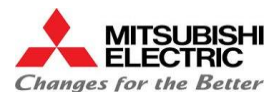

## 2.1.3 Screw on the Touch Sensor Holder

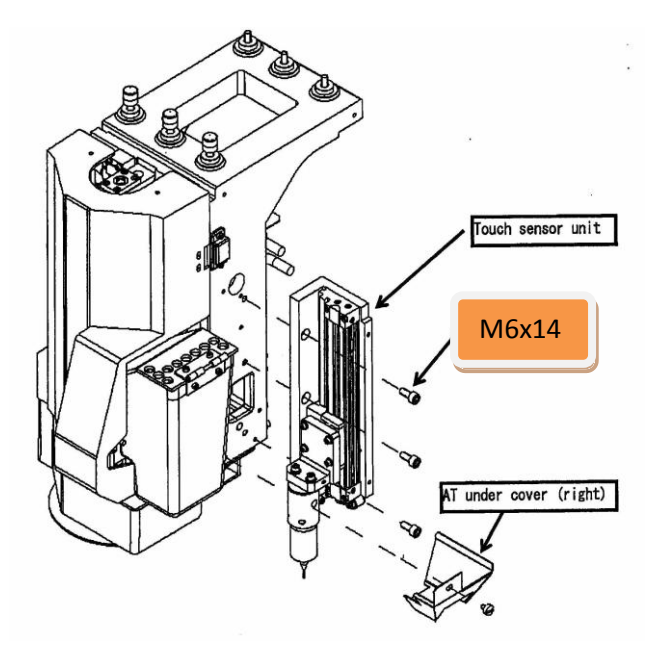

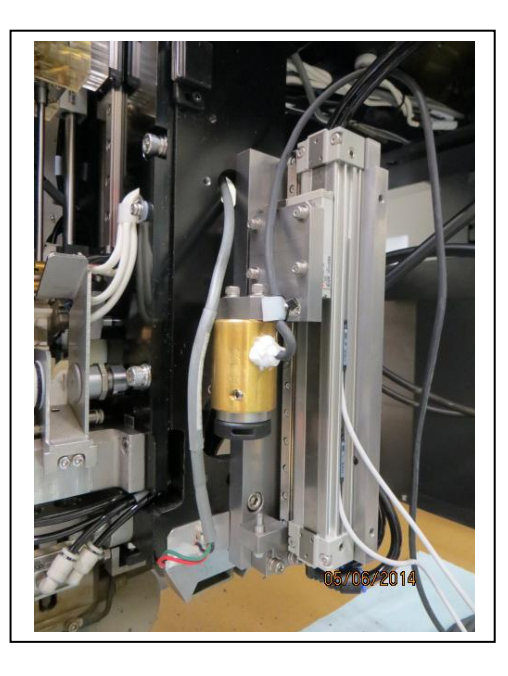

## 2.1.4 Screw on the Safety Switch

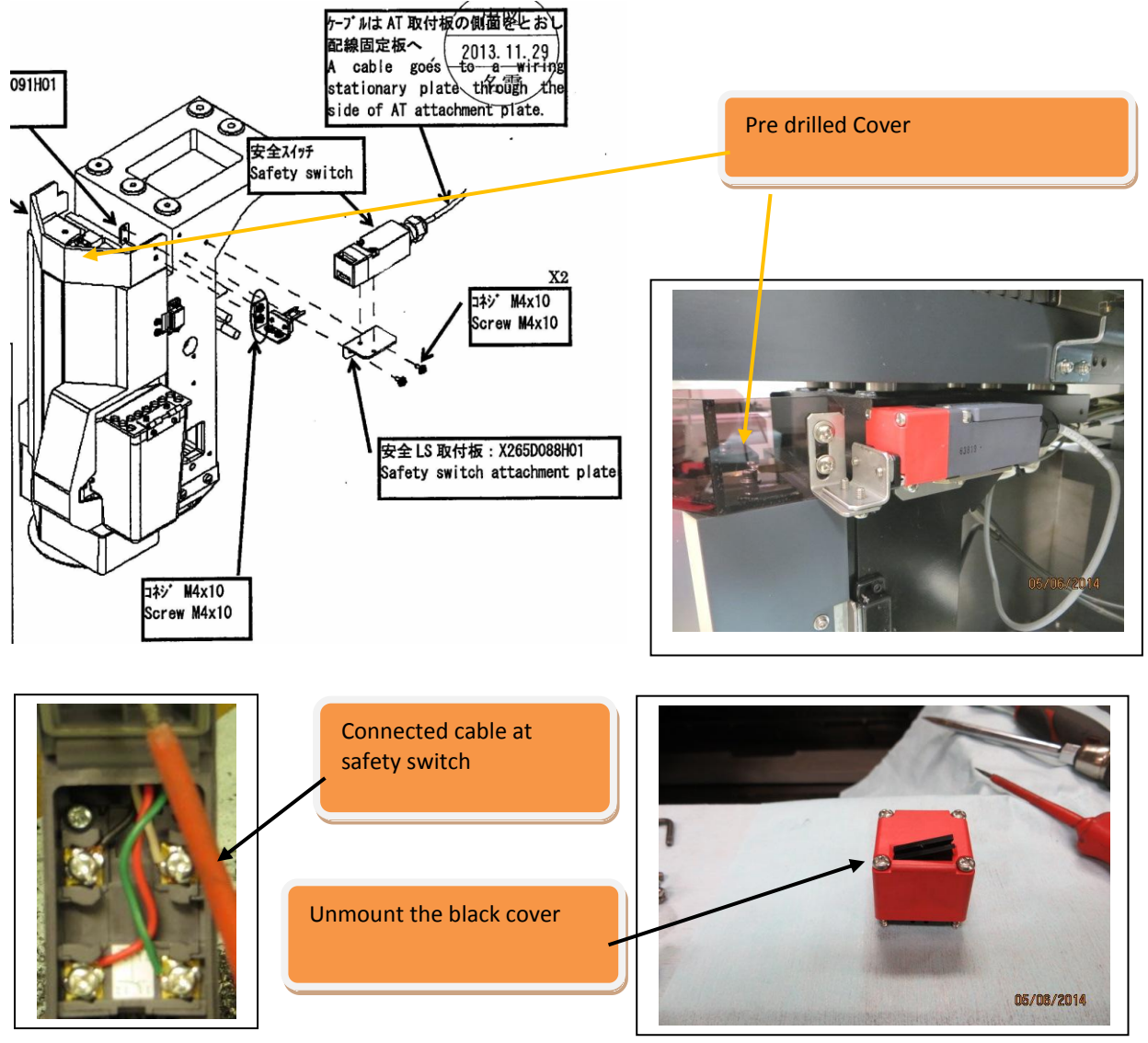

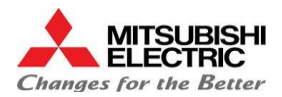

## 2.1.5 Fit the cables and tubes

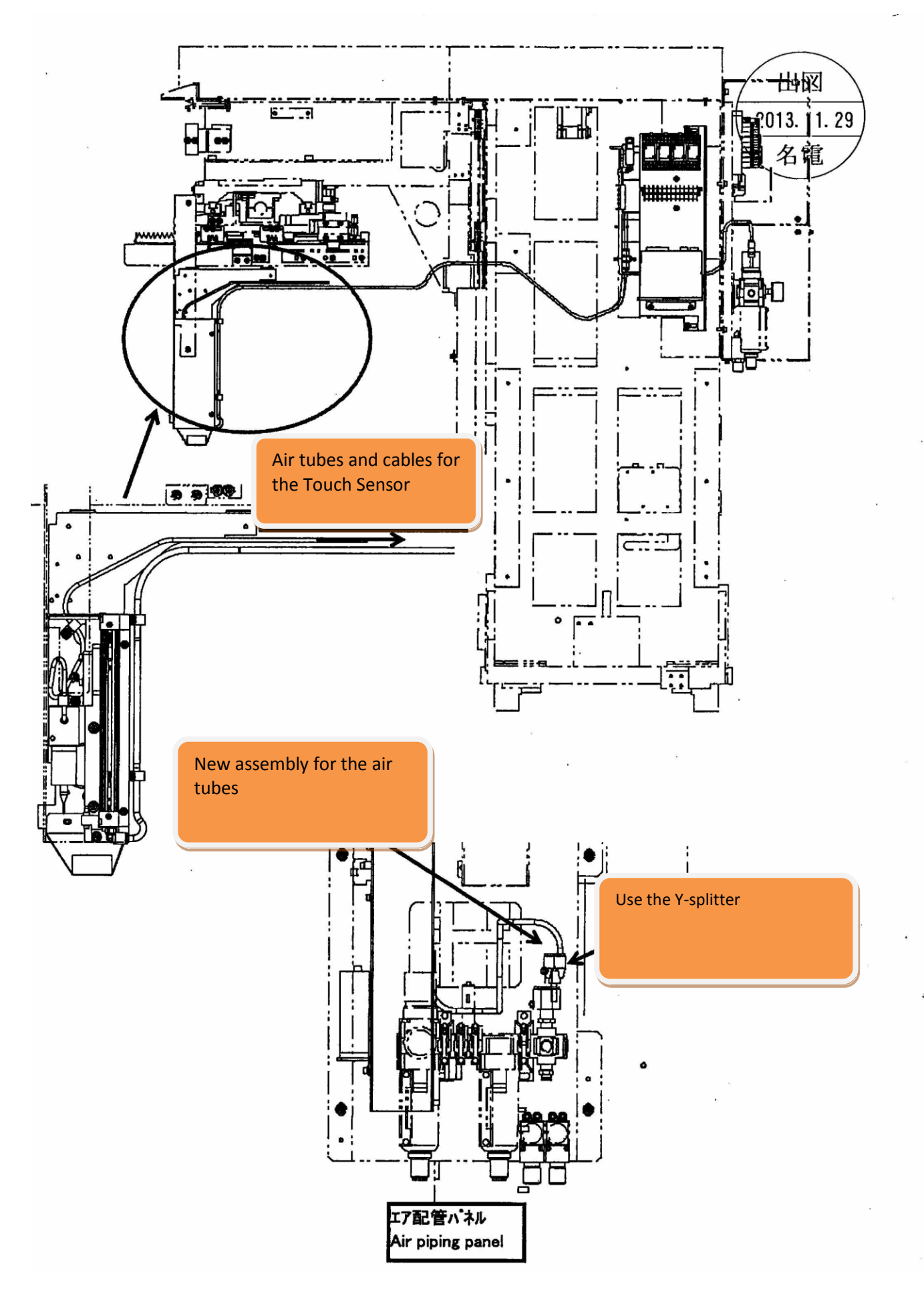

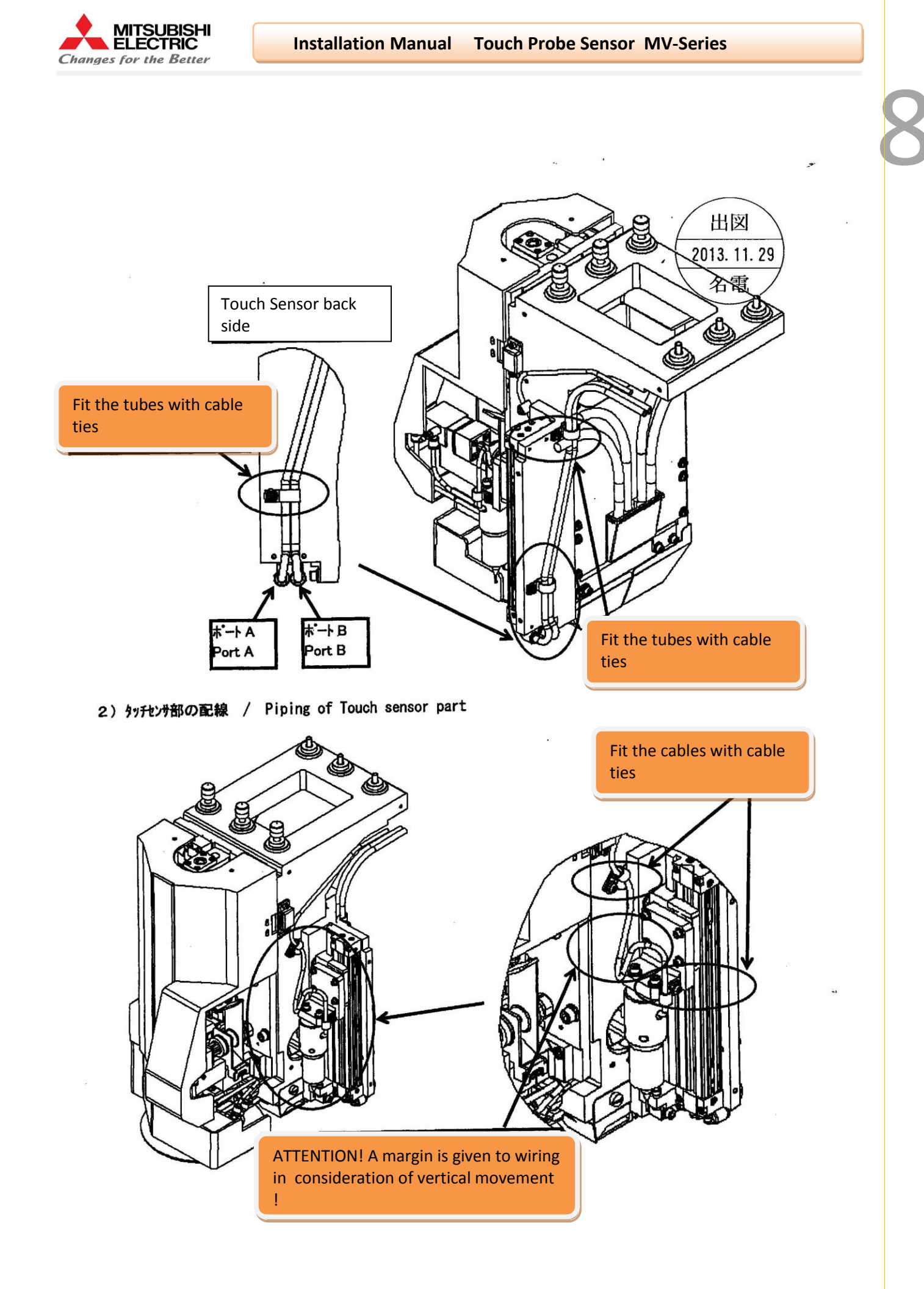

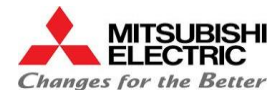

## 2.2 Mounting of the Optionbox

Mount the Optionbox on the Filter housing. There are four mounting holes already drilled.

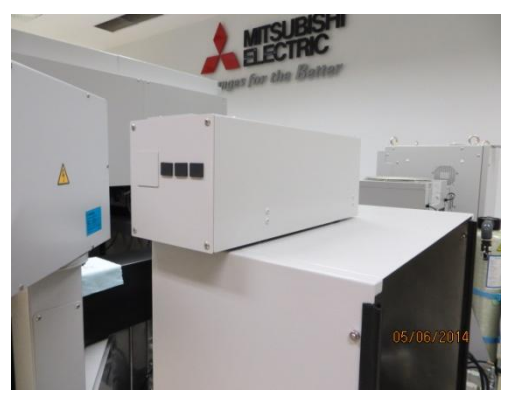

Mounted Optionbox

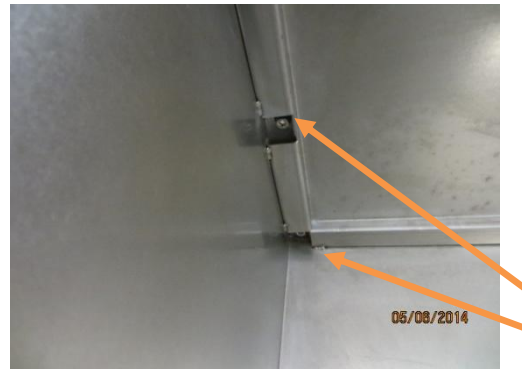

Use four M6-Screws to mount the Optionbox

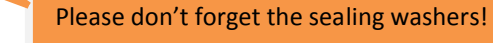

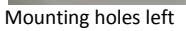

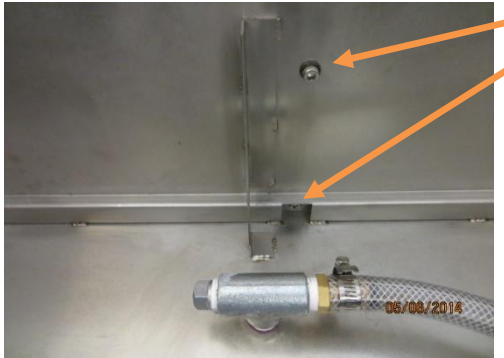

Mounting holes right

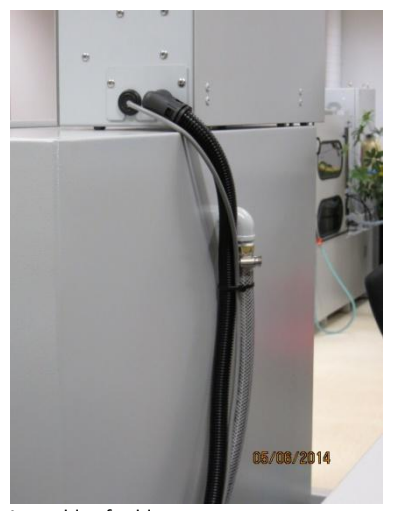

Tie the cables along the water tubes

Assembly of cable

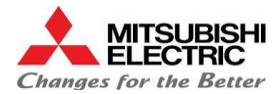

## 2.2.1 Connecting the Optionbox

Connect the cables of the Optionbox at the Electrical Box at the back side of the watertank

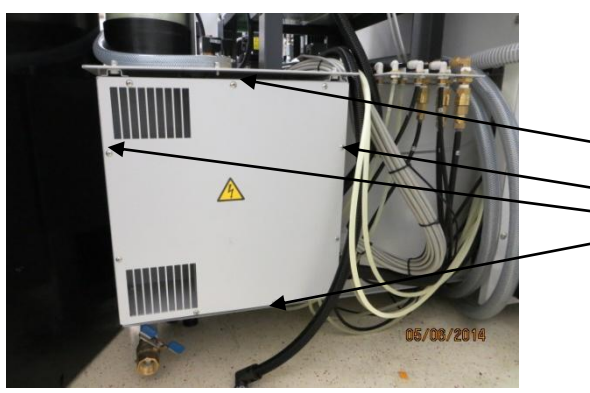

Unlock the 9 Screws of the cover

Electrical Box from the water tank

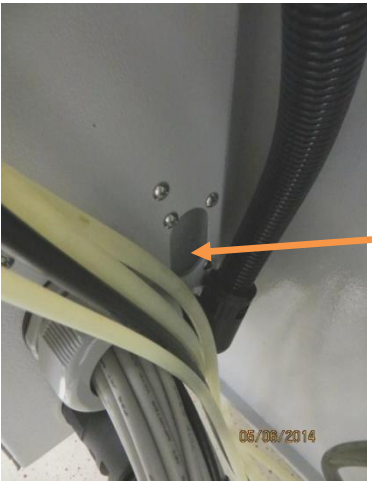

At the right side of the Electrical Box there is the cable entry for the Optionbox

Cable entry

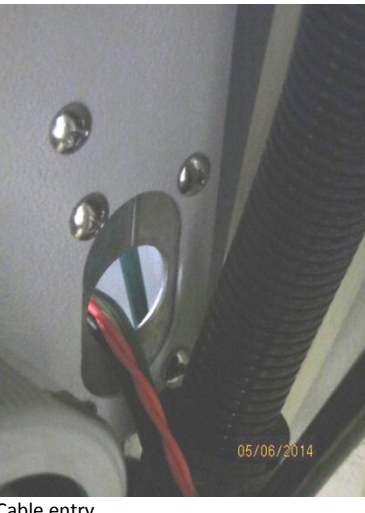

Unlock four M4 Screws to take out the plate.

Cable entry

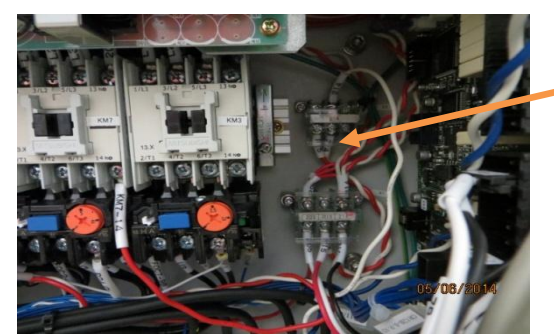

Connect Power Supply

#### Connect cable 214 and R15 (Power Supply)

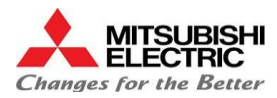

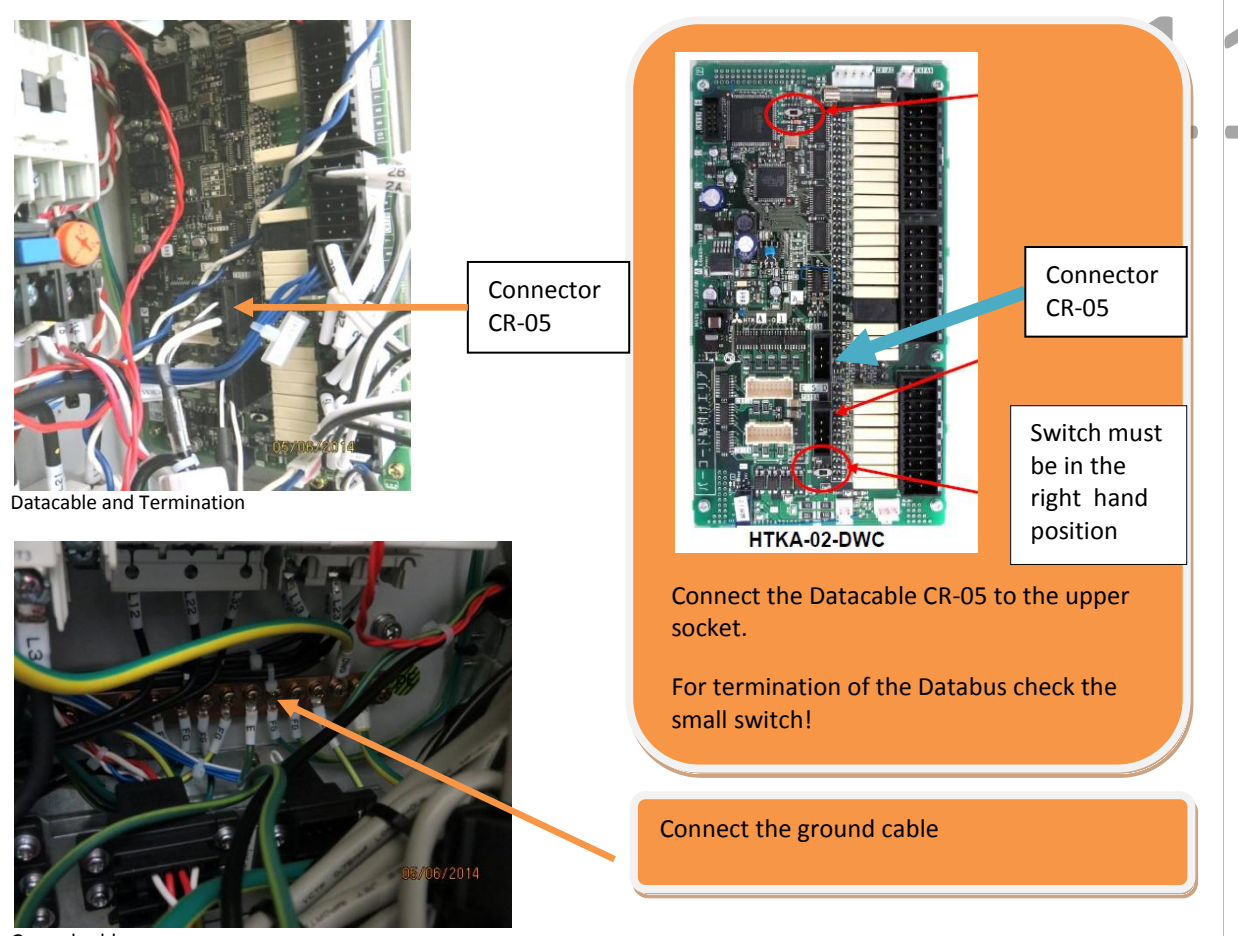

Ground cable

## 2.3 Mounting of the Touch Sensor Electronic

The electronics for the probe is summarized on a sheet metal, which is attached to the Y portal of machine.

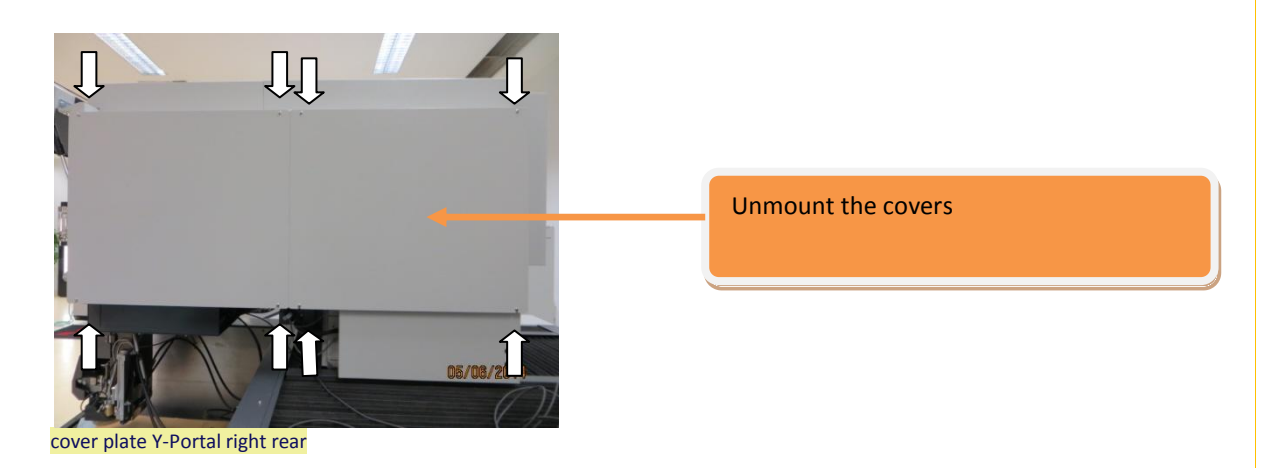

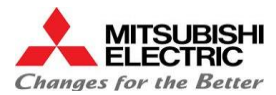

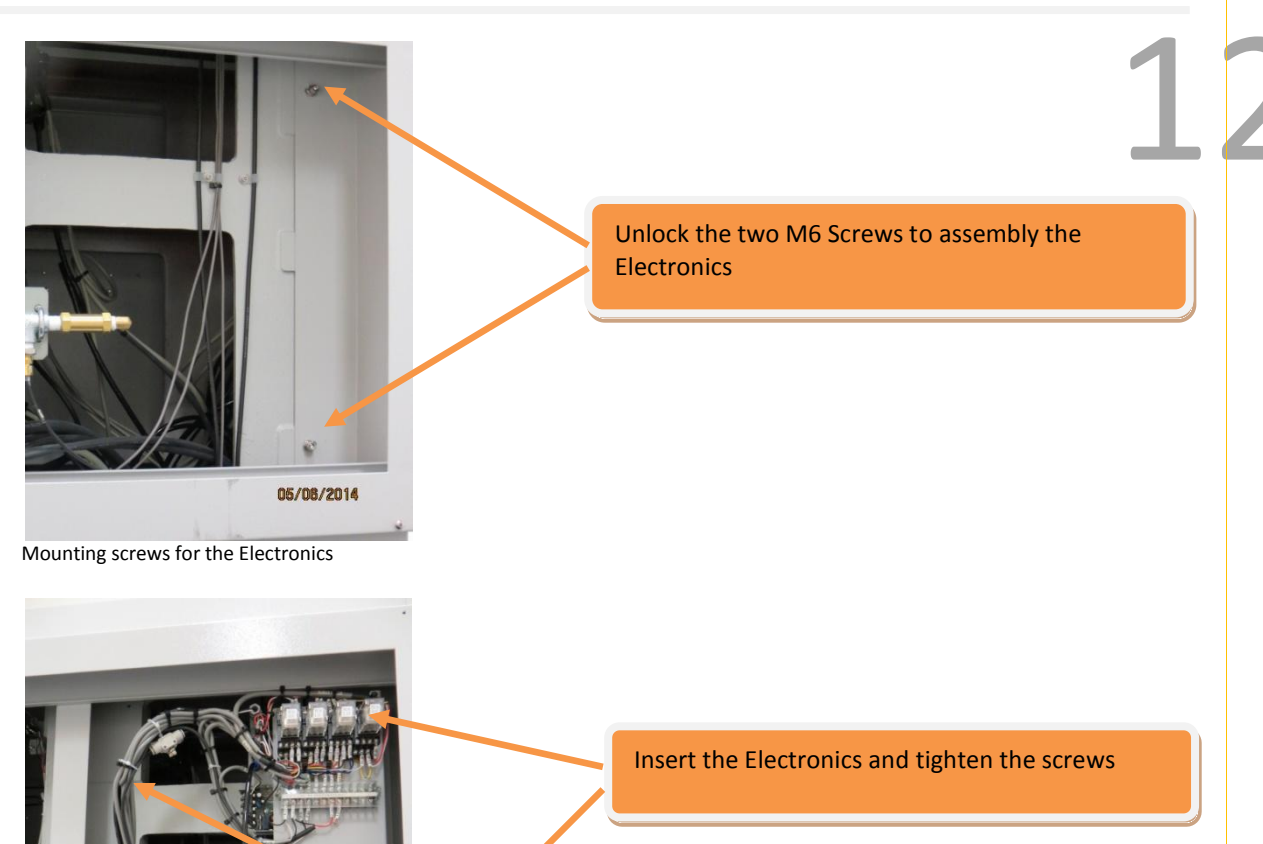

Cables from the electronics

## 2.3.1 Cable Electronic > Optionbox

Electronics

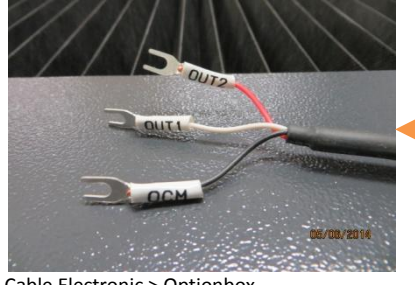

05/08/2014

Cable Electronic > Optionbox

Connection cable for the optionbox that is already mounted on the filter housing. These wires must be guided through the cable Guide (see following pictures) and along the water tubes on the water tank to the option box

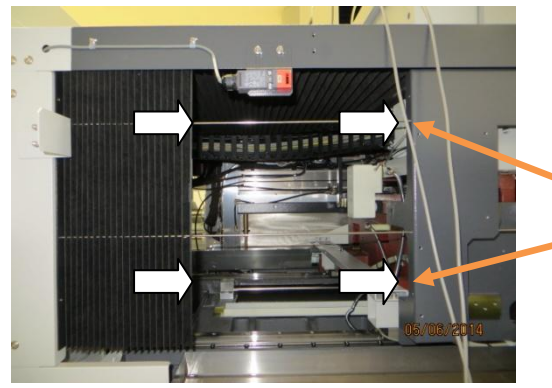

Unlock two M4 screws to move the folding bellows cover

Opened bellows

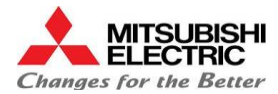

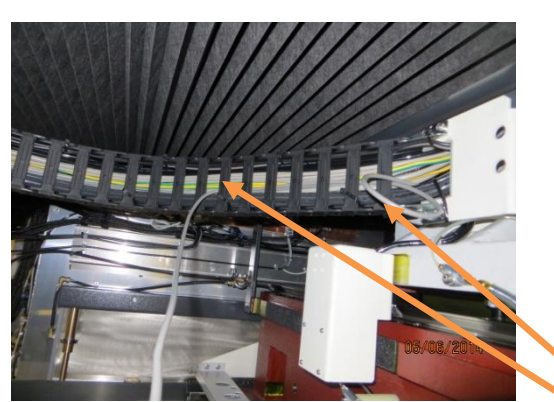

Cable Guide

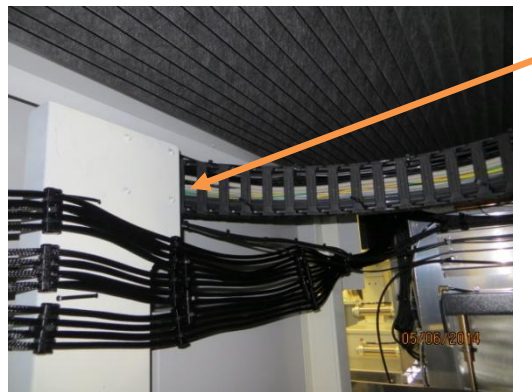

The cable has to be routed step by step through the cable guide until it is fed to the tank electronic box

Cable Guide

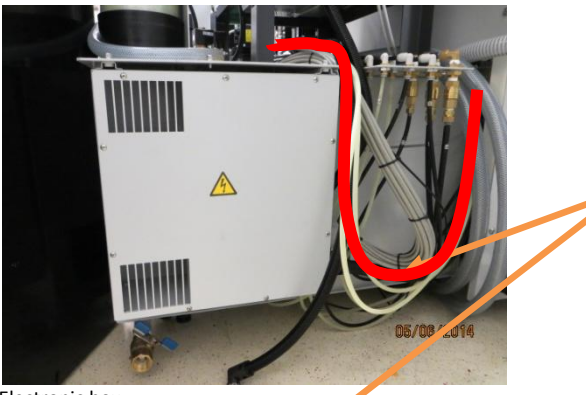

Route the cable on the tank connection box passing through the tank to the mounted option box and wire in the option box

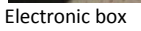

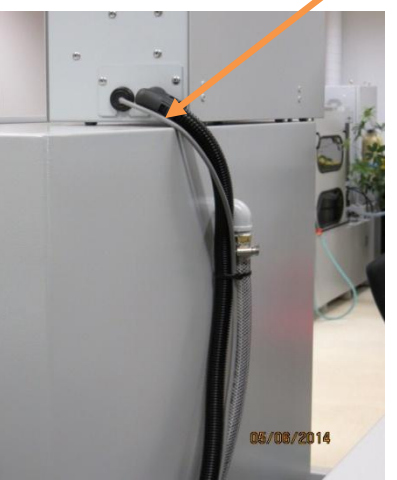

Cable entry Optionbox

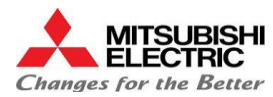

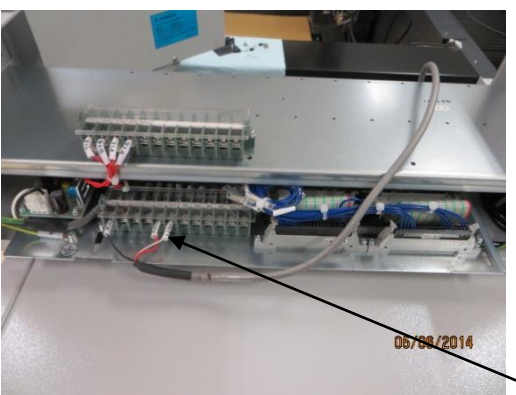

Connection of Option Box

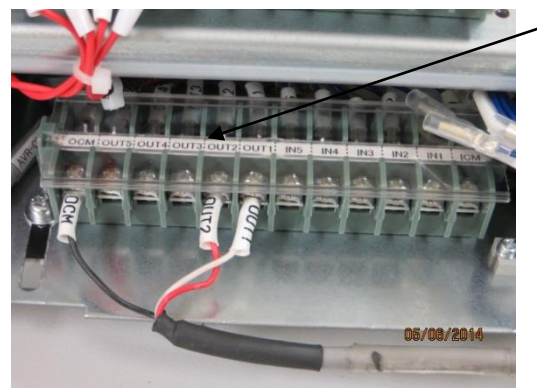

Electrical connection to the option box. The sheet metal with the terminals can be pulled out for easier connection by loosening 4 screws

Connection of Optionbox

## 2.3.2 Replacement of PCB NFCC

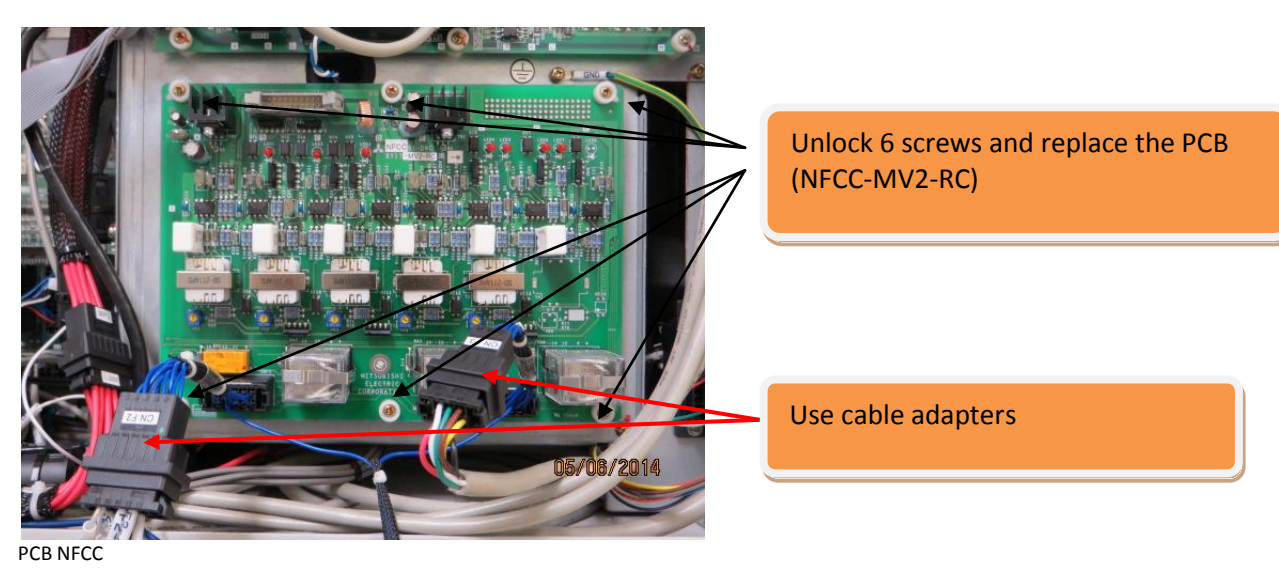

2.3.3 Cable Elektronik > PCB NFCC & PCB AMCA

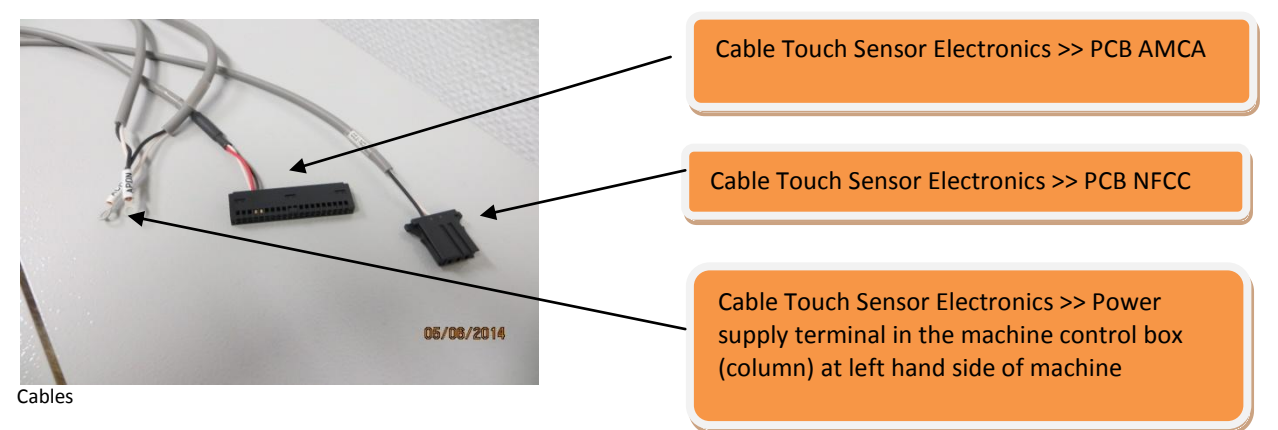

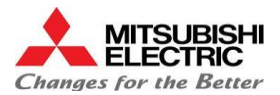

Installation Manual **Touch Probe Sensor MV-Series** 

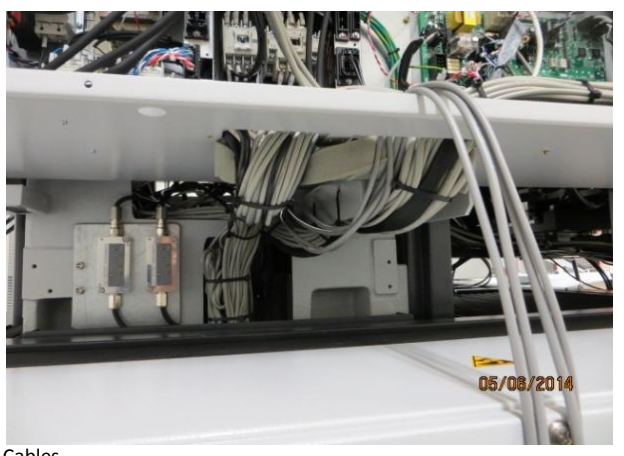

Pull the three cables of the electronics box through the machine body on the other side. Previously please dismount the cover under the machine control box!

Cables

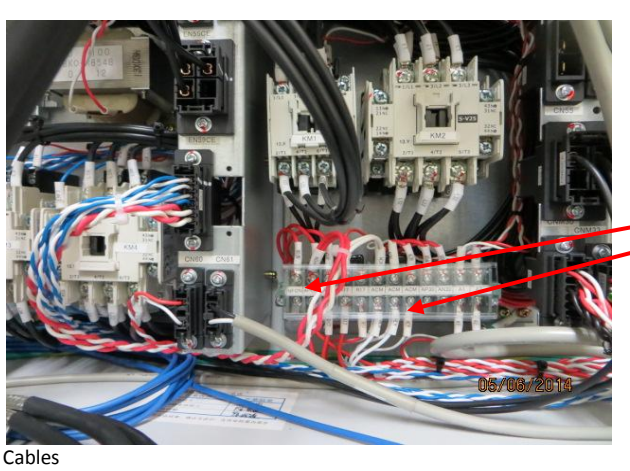

Connect Power supply cable to ACM + APON

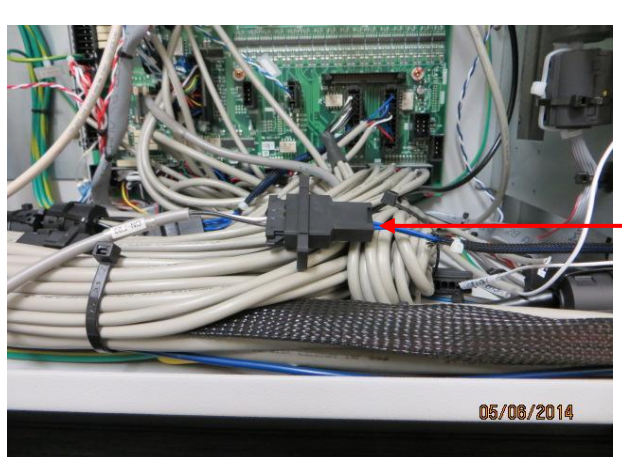

Connect the small three pin plug with the new adapter to the PCB NFCC

Cables

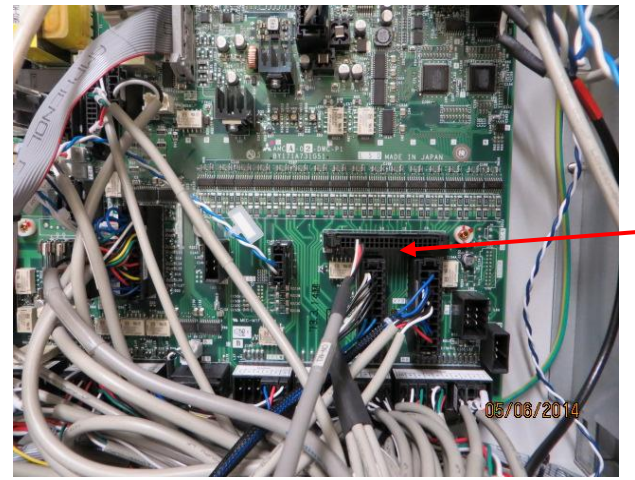

The IPC connector connect the AMCA (CN-M3)

Cables

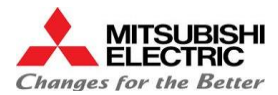

## **2.3.4** Cable Electronic > Touch Sensor

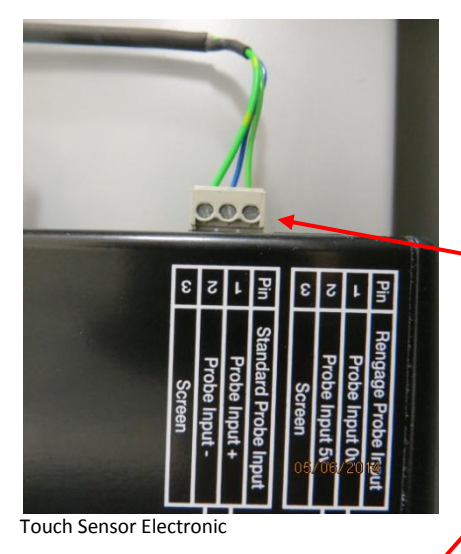

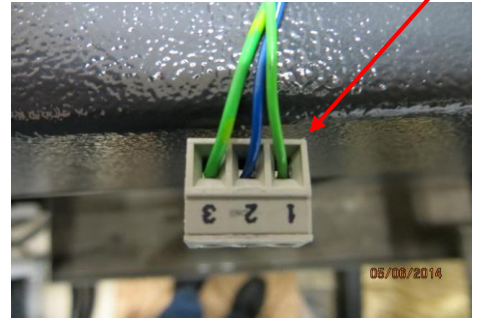

Touch Sensor Electronic

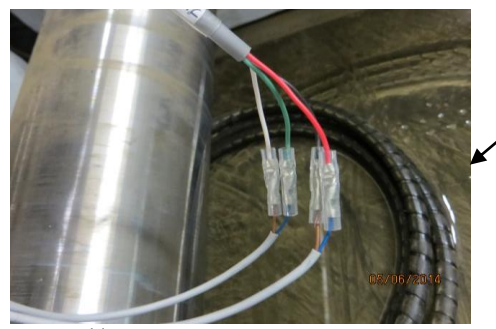

Sensor cables

The probe is connected to standard input sample. Previously the cable to the plug must be screwed

Crimp the cables from the cylinder sensors on the cable.

Upper Limit: blue => green brown => white

Lower Limit: blue => red brown => black

2.4 Replacement of Z-Axes-Scale

Note: The Z-Scale must be changed. If not, the Z-Axes can collide with the Touch Sensor!

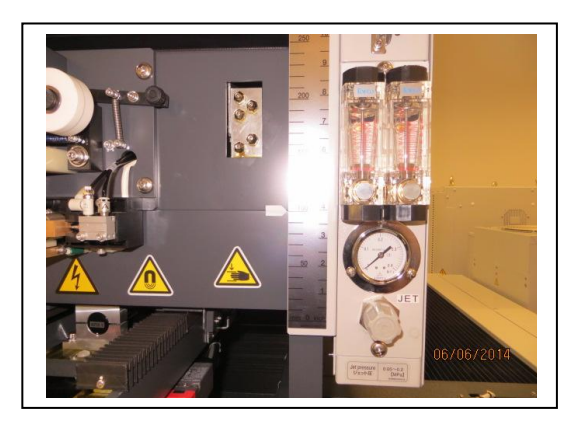

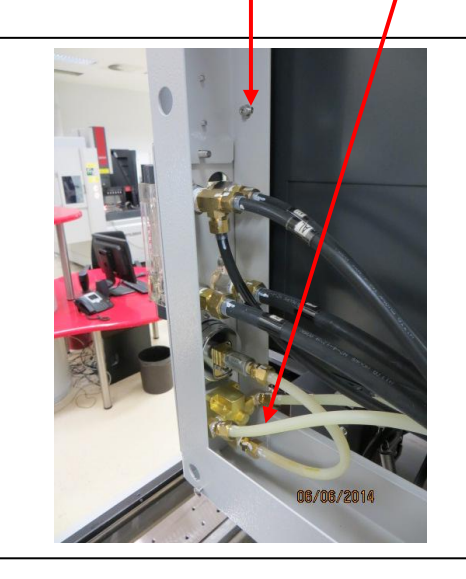

Fixing screws of the scale

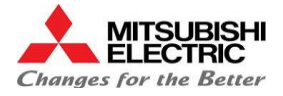

## 3.0 Startup procedure and test

## 3.1 Control of the signals in I/O Screen

```
=> Screw the probe into the Touch Sensor Holder
=> Switch on the machine and write a short program into the program editor:
%
N10
       // Out2 = On => Touch Probe is moving down
M62
        // Out1 = On => Enables Touch Probe
M60
M00
        // Programstop
M61
       // Out1 = Off => Disables Touch Probe
       // Out2 = Off => Touch Probe is moving up
M63
M00
G200 A10
%
```

Start the program in automatic mode. Each time pressing the Start button the probe moves up or down. In lower position each touch of the probe sensor must trigger a contact.

The position of the lifting cylinder can be controlled (if the sensors to the actuators are adjusted) on the I/O-screen (machine CH0 2/3 port):

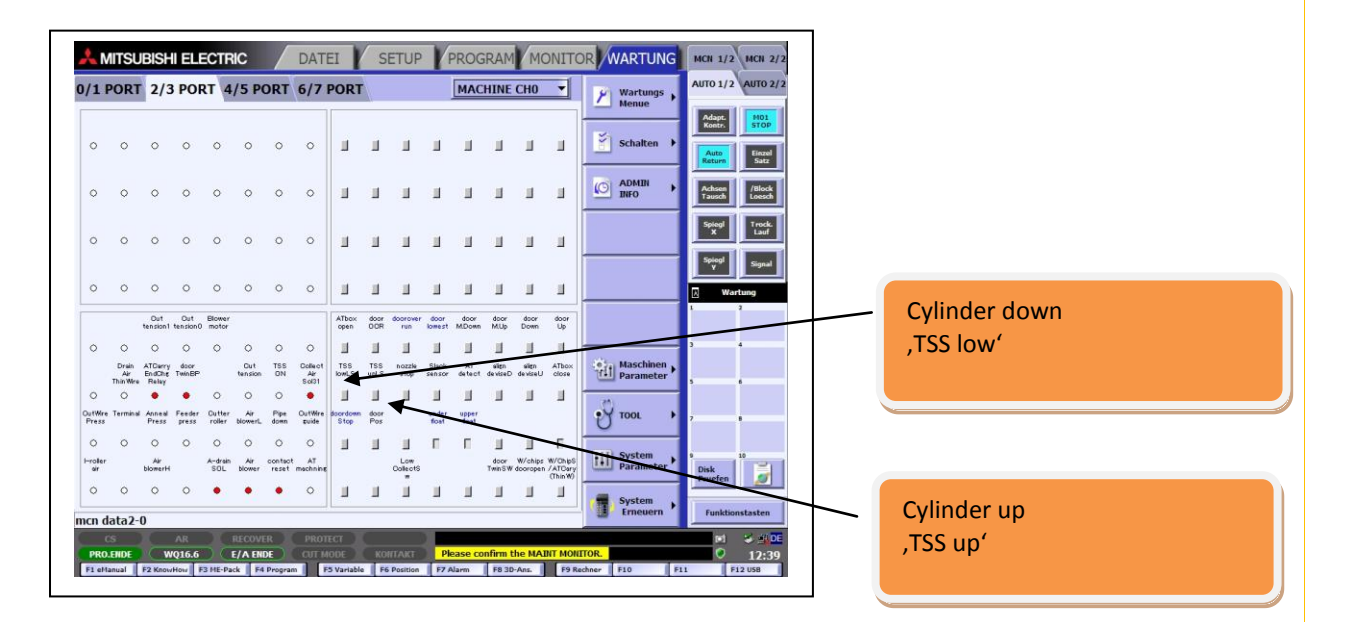

## 3.2 Alignment of the Aircylinder Sensors

The LED's in the sensors light up in the end positions of the lifting cylinder. If they do not shine, an adjustment must be made. For the positioning of the sensors use a small flat screwdriver.

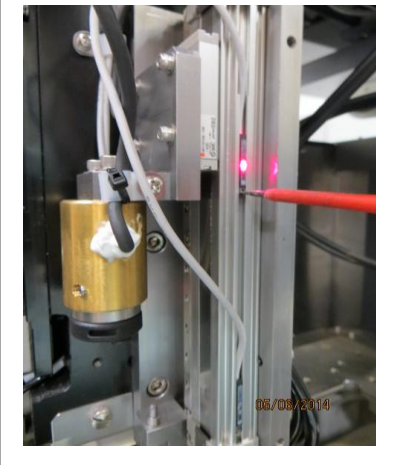

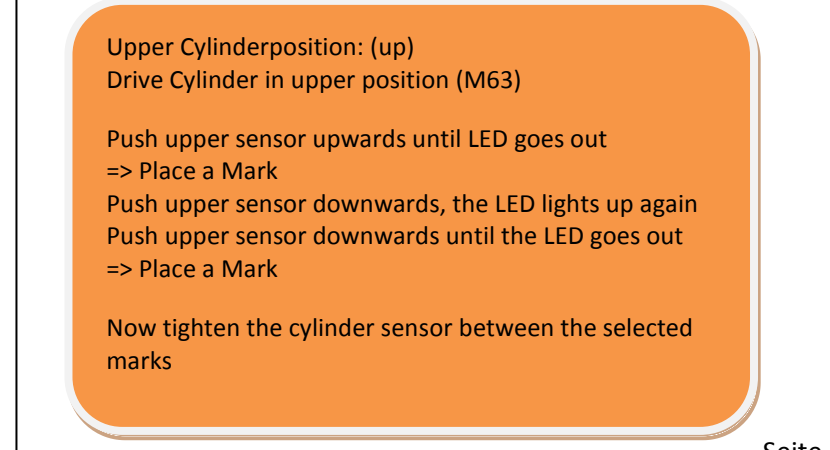

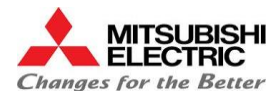

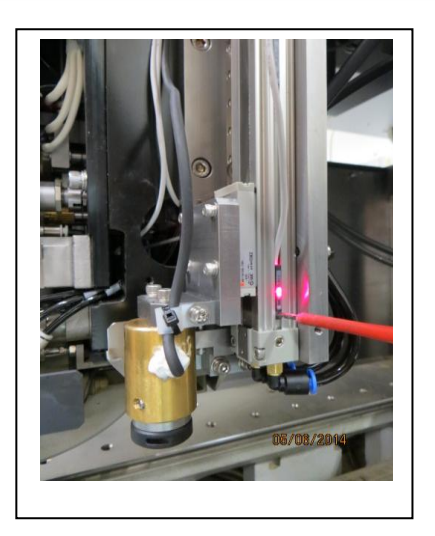

- Lower Cylinderposition: (down) Drive Cylinder in lower position (M62)
- Push lower sensor upwards until LED goes out => Place a Mark
- Push lower sensor downwards, the LED lights up again
- Push lower sensor downwards until the LED goes out
- => Place a Mark

Now tighten the cylinder sensor between the selected marks

## 3.3 Activation

## 4.1 Electrical Drawings

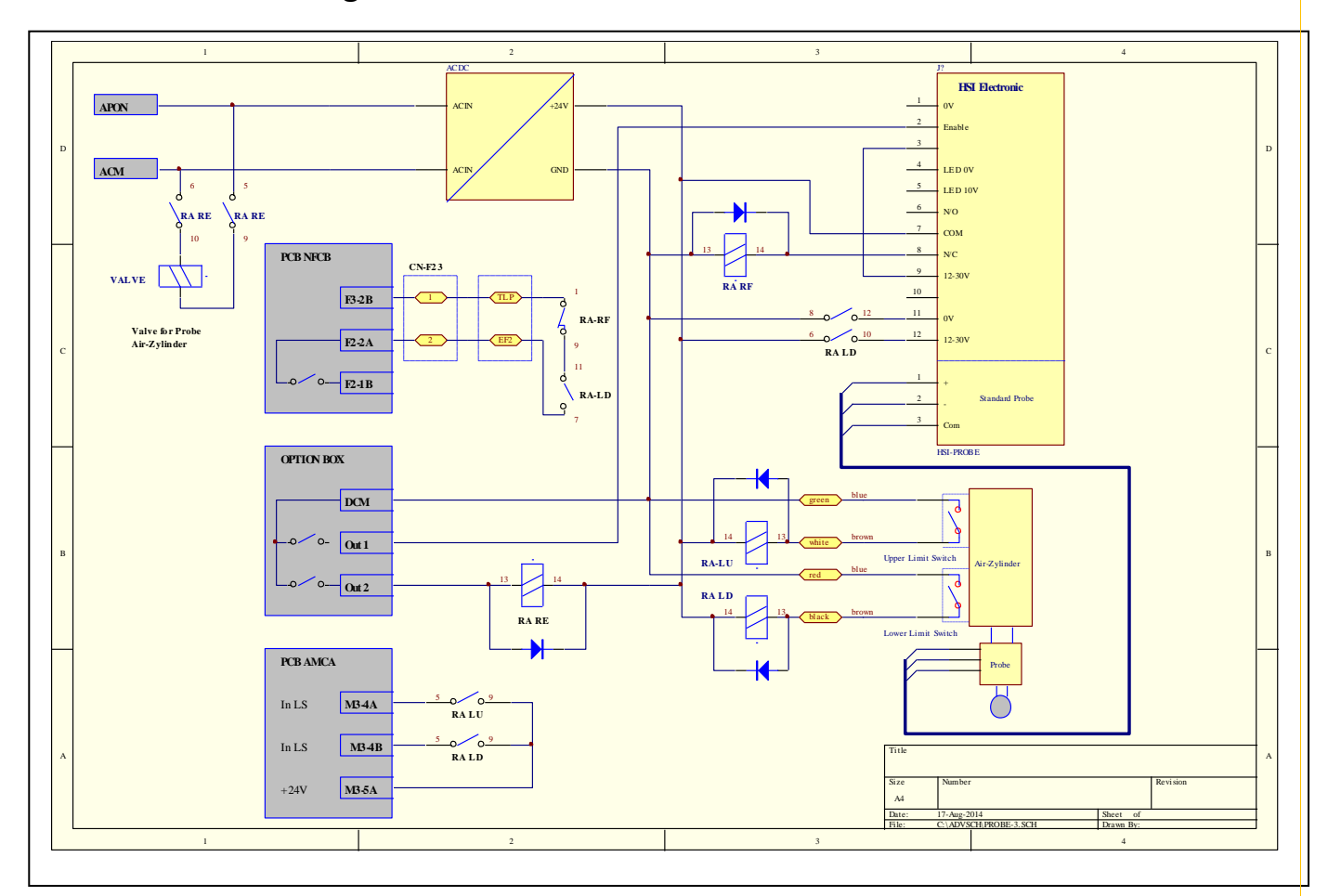